# FORMATION Excel

# SEANCE 4

- Extraire et exploiter les données (filtre simple et filtre élaboré).
- Réaliser des statistiques en utilisant les fonctions des bases de données.

|    | А         | В            | С    | D       | Е     | F                 | G   | Н              | 1 | l |
|----|-----------|--------------|------|---------|-------|-------------------|-----|----------------|---|---|
| 1  | NOM       | PRENOM       | SITE | SALAIRE | SEXE  | date de naissance | AGE | tranche d'âges |   | Ī |
| 2  | AGAPOF    | Brigitte     | Nice | 1 550 € | femme | 24/03/1970        | 28  | 3              |   |   |
| 3  | AMELLAL   | Jean-Marc    | Nice | 1 800 € | homme | 19/01/1953        | 45  | 7              |   |   |
| 4  | AMELLAL   | Henri        | Nice | 2 099 € | homme | 25/12/1941        | 56  | 9              |   |   |
| 5  | ANGONIN   | Jean-Pierre  | Nice | 1 544 € | homme | 19/09/1952        | 45  | 7              |   |   |
| 6  | AZOURA    | Marie-France | Nice | 2 063 € | femme | 13/04/1955        | 43  | 6              |   |   |
| 7  | BACH      | Ginette      | Nice | 1 890 € | femme | 20/01/1953        | 45  | 7              |   |   |
| 8  | BARNAUD   | Janine       | Nice | 1 670 € | femme | 23/10/1941        | 29  | 9              |   |   |
| 9  | BARRANDON | Margaret     | Nice | 1 800 € | femme | 26/01/1979        | 29  | 1              |   |   |
| 10 | BAUDET    | Arlette      | Nice | 1 894 € | femme | 11/12/1953        | 44  | 6              |   |   |
| 11 | BEAUDEAU  | Gérard       | Nice | 1 650 € | homme | 04/04/1972        | 26  | 3              |   |   |
| 12 | BEAUMIER  | Isabelle     | Nice | 1 700 € | femme | 09/12/1965        | 32  | 4              |   |   |
| 13 | BEDO      | Jean         | Nice | 1 600 € | homme | 01/09/1972        | 25  | 3              |   |   |
| 14 | BENHAMOU  | Jeanine      | Nice | 1 800 € | femme | 24/07/1964        | 33  | 4              |   |   |
|    |           | · ·          |      |         | -     |                   |     | -              |   |   |

# Charger la base de données «BasePersonnel ».

# Fractionner la fenêtre

Figer la première ligne de la base se placer sur la deuxième ligne du tableau puis activez en le menu Affichage

| A                    | fficha         | ge Développe                     | ur Aide         | Power Pivot                                                             |                                                                                              | 🖻 Parta                |
|----------------------|----------------|----------------------------------|-----------------|-------------------------------------------------------------------------|----------------------------------------------------------------------------------------------|------------------------|
| Zoon<br>la séle      | n sur          | Nouvelle Réorgan<br>fenêtre tout | niser Figer les | Fractionner                                                             | පී Côte à côte<br>Iඩ් Défilement synchrone<br>සිලු Rétablir la position de la fenêtre        | Changer c<br>fenêtre ~ |
| 1                    |                |                                  | *               | <mark>Figer les volet</mark> s<br>Garde des ligne<br>dans la feuille d  | s<br>s et des colonnes visibles lors de déplac<br>le calcul (par rapport à la sélection actu | cements<br>elle).      |
| ance                 | G<br>AGE       | H<br>tranche d'âges              |                 | <b>Fige<u>r</u> la ligne s</b> e<br>Garde à l'écran<br>de la feuille de | u <b>périeure</b><br>la ligne supérieure lors du défilement d<br>calcul.                     | u reste                |
| 1970<br>1953<br>1941 | 28<br>45<br>56 | 3<br>7<br>9<br>7                 | *               | Figer la premie<br>Garde à l'écran<br>reste de la feuil                 | è <b>re <u>c</u>olonne</b><br>la première colonne lors du défilement<br>le de calcul.        | du -                   |

# Visualiser les données sous la forme de fiche

Il est possible de visualiser, rechercher, supprimer, modifier ou ajouter une fiche dans la base de données avec un formulaire.

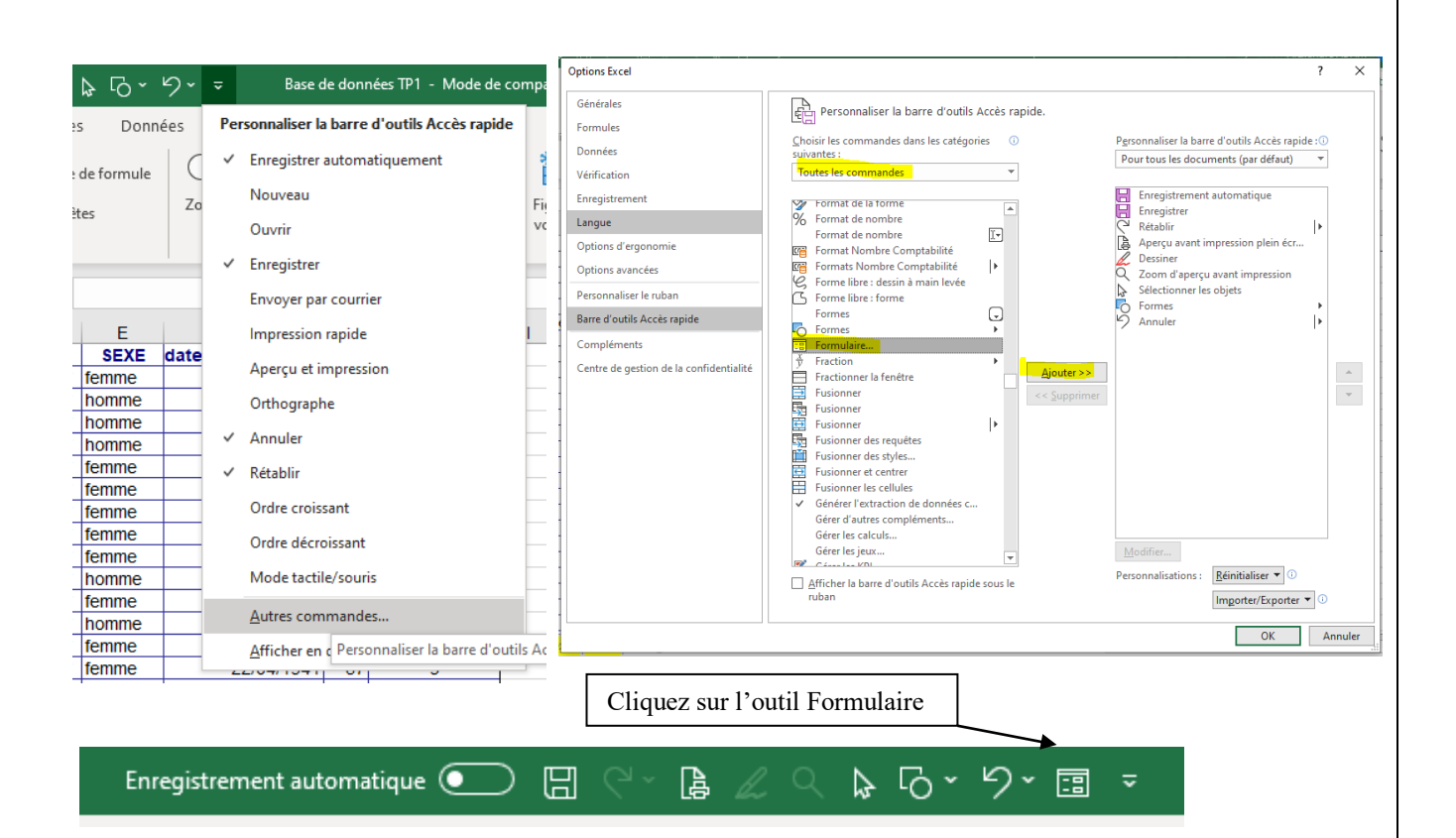

|    | А         | В            | С    | D       | Е     | F                 | G   | н              | I J                       | к          | L |                    | м |
|----|-----------|--------------|------|---------|-------|-------------------|-----|----------------|---------------------------|------------|---|--------------------|---|
| 1  | NOM       | PRENOM       | SITE | SALAIRE | SEXE  | date de naissance | AGE | tranche d'âges | linka                     |            |   | 2 V                |   |
| 2  | AGAPOF    | Brigitte     | Nice | 1 550 € | femme | 24/03/1970        | 28  | 3              | liste                     |            |   | . ^                |   |
| 3  | AMELLAL   | Jean-Marc    | Nice | 1 800 € | homme | 19/01/1953        | 45  | 7              | NOM:                      | AGAPOE     | • | 1 sur 45           |   |
| 4  | AMELLAL   | Henri        | Nice | 2 099 € | homme | 25/12/1941        | 56  | 9              | 1                         |            |   |                    |   |
| 5  | ANGONIN   | Jean-Pierre  | Nice | 1 544 € | homme | 19/09/1952        | 45  | 7              | P <u>R</u> ENOM:          | Brigitte   |   | Nouvelle           |   |
| 6  | AZOURA    | Marie-France | Nice | 2 063 € | femme | 13/04/1955        | 43  | 6              | SITE:                     | Nice       |   | Supprimer          |   |
| 7  | BACH      | Ginette      | Nice | 1 890 € | femme | 20/01/1953        | 45  | 7              | 1.                        |            | - |                    | _ |
| 8  | BARNAUD   | Janine       | Nice | 1 670 € | femme | 23/10/1941        | 29  | 9              | SALAIRE:                  | 1550       |   | Restaurer          |   |
| 9  | BARRANDON | Margaret     | Nice | 1 800 € | femme | 26/01/1979        | 29  | 1              | SEXE:                     | femme      |   |                    |   |
| 10 | BAUDET    | Arlette      | Nice | 1 894 € | femme | 11/12/1953        | 44  | 6              | 1                         |            | - | <u>P</u> récédente |   |
| 11 | BEAUDEAU  | Gérard       | Nice | 1 650 € | homme | 04/04/1972        | 26  | 3              | date de naissance:        | 24/03/19/0 |   | Suivanta           |   |
| 12 | BEAUMIER  | Isabelle     | Nice | 1 700 € | femme | 09/12/1965        | 32  | 4              | AGE:                      | 28         |   | Sulvance           | _ |
| 13 | BEDO      | Jean         | Nice | 1 600 € | homme | 01/09/1972        | 25  | 3              | transha d'ânasi           | 2          | _ | <u>C</u> ritères   |   |
| 14 | BENHAMOU  | Jeanine      | Nice | 1 800 € | femme | 24/07/1964        | 33  | 4              | tranc <u>il</u> e u ages. | 5          |   |                    |   |
| 15 | BENSIMON  | Elisabeth    | Nice | 2 150 € | femme | 22/04/1941        | 57  | 9              | 1                         |            |   | <u>F</u> ermer     |   |
| 16 | BÉRAUD    | Giséle       | Nice | 1 560 € | femme | 11/07/1969        | 28  | 3              | 1                         |            |   |                    | _ |
| 17 | BERDUGO   | Bernadette   | Nice | 1 300 € | femme | 31/03/1940        | 58  | 9              |                           |            |   |                    |   |
| 18 | BERTOLO   | Claudie      | Nice | 2 150 € | femme | 17/04/1947        | 51  | 8              | L                         |            | * |                    |   |
|    |           |              |      | 0.000.0 |       | 00/00/1000        |     | 10             |                           |            |   |                    |   |

**. Nouvelle** : Ajouter un enregistrement à la liste de données. Cet enregistrement sera placé à la fin de la liste.

- . Supprimer : Effacer un enregistrement de la liste de données.
- . Rétablir : Permet de rétablir les valeurs d'un enregistrement
- . Précédente : Passer à l'enregistrement précédent.
- . Suivante : Passer à l'enregistrement suivant.
- . Critères : Permet d'établir des critères de recherche et d'afficher seulement les enregistrements requis.

. Fermer : Quitter la grille pour revenir à la feuille de calcul.

# Extraire et exploiter les données

# Utiliser un filtre simple : pour extraire des données

Nous allons dans un premier temps recopier la feuille liste dans une nouvelle feuille.

Taites un clic droit sur le nom de la feuille Liste.

| 0 U      |   | Insérer                                  |   | Déplacer ou copier                                        | ?    | Х      |
|----------|---|------------------------------------------|---|-----------------------------------------------------------|------|--------|
|          | × | <u>S</u> upprimer                        |   | Déplacer les feuilles sélectionnées<br>Dans le classeur : |      |        |
| DU J     | Ŧ | <u>R</u> enommer                         |   | Base de données TP1.xls                                   |      | $\sim$ |
| (        |   | <u>D</u> éplacer ou copier               |   | Avant la <u>f</u> euille :                                |      | ~      |
| ) E      | Q | <u>V</u> isualiser le code               |   | ex1<br>ex2<br>FX3                                         |      |        |
| 1        | - | Protéger la <u>f</u> euille              |   | (en dernier)                                              |      |        |
| E        |   | <u>C</u> ouleur d'onglet                 | > |                                                           |      | ~      |
| )<br>Т ( |   | Masqu <u>e</u> r                         |   |                                                           | Annu | ler    |
| F        |   | Affic <u>h</u> er                        |   |                                                           |      |        |
| AUD J    |   | <u>S</u> électionner toutes les feuilles | : |                                                           |      |        |
|          |   |                                          |   |                                                           |      |        |

Clic droit pour changer le nom de la feuille : **Filtre simple**.

!

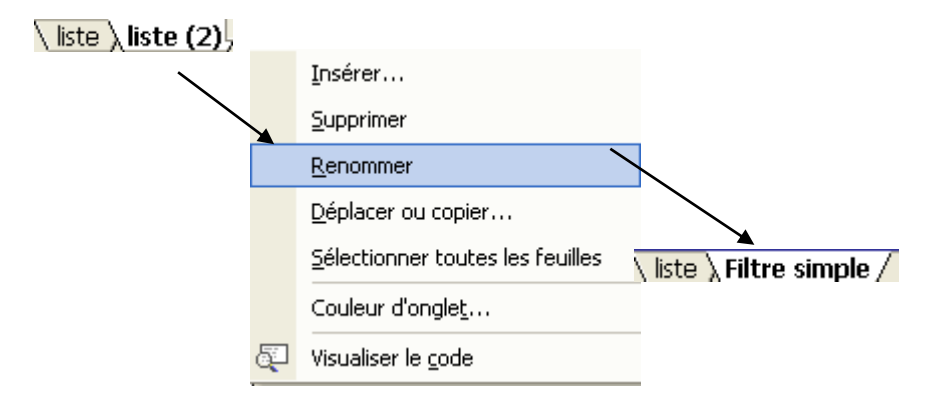

# Exemple 1 :

Tisualiser les fiches du site de Paris. Transformatique de la constitución de la constitución de la constituci Données Révision Affichage Développeur Aide Power Pivot Requêtes et connexions Effacer Z A A Z £↓ Réappliquer ntes Propriétés Filtrer Actualiser Z↓ Trier A Modifier les liaisons 😽 Avancé tout ∽ Requêtes et connexions Trier et filtrer A B C NOM V PRENOM SITE S в <mark>2</mark>↓ Trier de <u>A</u> à Z Pour afficher de nouveau toutes les fiches de la base de 34 Z↓ Trier de Z à A données activez la commande sélectionner tout. <u>Trier par couleur</u> > Effacer le filtre de « SITE » Filtrer par couleur > **Filtres textuels** Rechercher 1 (Sélectionner tout) Nice Paris .... Strabourg Annuler OK

Exemple 2 : (avec et)

✓ Visualiser les fiches dont le salaire est compris entre 1500 et 1800 € l'option Filtres textuels permet d'utiliser 2 critères de recherche pour un même champ.

# Cliquez dans le champ Salaire puis activez l'option Filtres Numériques puis Filtre personnalisé.

| Filtr           | e automatique perso                            | nnalisé                                     |    | ?    | ×      |
|-----------------|------------------------------------------------|---------------------------------------------|----|------|--------|
| Affic           | her les lignes dans le<br>SALAIRE              | quelles :                                   |    |      |        |
|                 | est supérieur à                                | <ul> <li>✓ 1500</li> </ul>                  |    |      | $\sim$ |
|                 | ● <u>E</u> t ○ <u>O</u> u                      |                                             |    |      |        |
| 1               | est inférieur à                                | ✓ 1800                                      |    |      | $\sim$ |
| Utili:<br>Utili | sez ? pour représente<br>sez * pour représente | r un caractère<br>r une série de caractères | ОК | Annu | ıler   |
| 6               | 0                                              |                                             |    |      |        |
|                 | n <u>o</u>                                     |                                             |    |      |        |

Page 5 sur 20

# Exemple 3 :(avec ou)

☞ Visualiser les fiches dont le salaire <1700€ ou supérieur à 2000€.</p>

|   | Filtre automatique personnalisé                                                                 | ?    | ×      |
|---|-------------------------------------------------------------------------------------------------|------|--------|
|   | Afficher les lignes dans lesquelles : SALAIRE                                                   |      |        |
|   | est inférieur à 🗸 1700                                                                          |      | $\sim$ |
| ī | ○ <u>E</u> t                                                                                    |      |        |
|   | est supérieur à 🗸 2000                                                                          |      | $\sim$ |
|   | Utilisez ? pour représenter un caractère<br>Utilisez * pour représenter une série de caractères |      |        |
|   | ОК                                                                                              | Annu | iler   |

# Passons à l'action

P Afficher toutes les femmes pour le site de Paris.

☞ Afficher tous les hommes concernant la tranche d'âge égale à 3.

☞ Afficher toutes les femmes de 28 ans du site de Nice.

# Utiliser un filtre élaboré :

Recopiez de nouveau la feuille liste dans une autre feuille nom de la feuille : félaboré1.

# <u>Exemple 1</u> :

☞ Extraire les fiches des sites Nice et Paris pour les personnes dont le salaire >1800€.

Nous allons dans un premier temps définir une zone de critères.

Placez-vous dans la cellule I1 et saisir la zone de critère suivante :

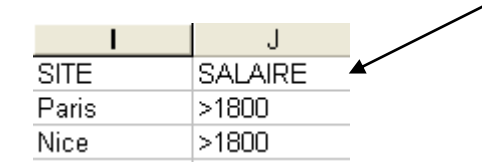

# 🖙 Activez le menu Données Filtrer 🔍

| Don  | nées     | Révision    | Affichage                                             | Dévelor     | opeur               | Aide        | Power Pivot                                         |
|------|----------|-------------|-------------------------------------------------------|-------------|---------------------|-------------|-----------------------------------------------------|
| ntes | Actualis | Requé       | <b>ètes et connexio</b><br>iétés<br>fier les liaisons | ns Ž↓<br>Z↓ | Z A<br>A Z<br>Trier | Filtre      | ∑ Effacer<br>∑ Réappliquer<br><mark>∑ Avancé</mark> |
|      |          | Requêtes et | connexions                                            |             |                     | Trier et fi | ltrer                                               |

|                                                                      | Filtre avancé                                                  | ?                                    | ×        |
|----------------------------------------------------------------------|----------------------------------------------------------------|--------------------------------------|----------|
| Sélectionnez dans la feuille <b>félaboré1</b> les cellules<br>A1:H46 | Action<br><u>F</u> iltrer la liste s<br><u>C</u> opier vers un | ur place<br>autre emplacement        |          |
| Sélectionnez dans la feuille <b>félaboré1</b> les cellules           | Plages :<br>Zone de critères :                                 | é1!SAS1:SHS46<br>félaboré1!SIS1:SJS3 | <u>↑</u> |
| I1:J3                                                                | Copier dans :                                                  |                                      | Î        |
|                                                                      | Extraction sans of                                             | doublon                              |          |
|                                                                      |                                                                | OK Annul                             | er       |

# Avez-vous une remarque ?

# <u>Exemple 2</u> :

Recopiez de nouveau la feuille liste dans une autre feuille nom de la feuille : félaboré2.

Nous allons définir une zone de critère qui permet d'afficher toutes les personnes dont le nom commence par **la lettre A** avec **l'age >30 ans** et toutes les personnes dont le nom commence par **la lettre B** et dont **l'âge >40 ans**.

Dans la feuille **félaboré2** saisir dans la cellule **I1** la zone de critère suivante :

| ( | 🌮 Activez le menu  | NOM<br>A<br>B          | J<br>AGE<br>>30<br>>40 | Do       | nnées Filtrer Avancé |
|---|--------------------|------------------------|------------------------|----------|----------------------|
|   | Filtre avancé      |                        | ?                      | ×        |                      |
|   | Action             | ur place<br>autre empl | acement                |          |                      |
|   | P <u>l</u> ages :  | é2!\$A\$1:\$H          | \$46                   | Ť        |                      |
|   | Zone de critères : | félaboré2!\$           | I\$1:\$J\$3            | <u>↑</u> |                      |
|   | Copier dans :      |                        |                        | Ť        |                      |
|   | Extraction sans d  | loublon                |                        |          |                      |
|   | (                  | ОК                     | Annule                 | er       |                      |

Quel est le résultat de la zone de critère suivante ?

| NOM | AGE |
|-----|-----|
| A   | >30 |
| В   |     |

Quel est le résultat de la zone de critère suivante ?

| SITE  | SEXE  | SALAIRE | SALAIRE |
|-------|-------|---------|---------|
| Paris | Femme | >=1600  | <=2300  |

# Réaliser des statistiques

# Utiliser les filtres élaborés et les fonctions des bases de données :

Il est possible de réaliser dans une base de données des formules.

Liste des fonctions disponibles :

| =BDNB(plageBD ; ;critères)                    | Dénombre le nombre de cellules         |
|-----------------------------------------------|----------------------------------------|
| =BDSOMME(PlageBD; " Champ "; critères) Additi | onne le contenu du champ indiqué       |
| =BDMoyenne(PlageBD ; " Champ " ;critères)     | Calcule la moyenne du champ indiqué    |
| =BDMax(PlageBD ; " Champ " ;critères)         | Affiche la plus grande valeur du champ |
| =BDMin(PlageBD ; " Champ " ;critères)         | Affiche la plus petite valeur du champ |
| <u>Exemple 1</u> :                            |                                        |

Zone de critères : avec la fonction **BDNB** 

Recopiez de nouveau la feuille liste dans une autre feuille nom de la feuille : félaboré4.

Nous allons dénombrer le nombre de Femme habitant Paris. Saisir en **I1** La zone de critère suivante :

| SITE       SEXE       Nombres de personnes         Paris       Femme       Insérer une fonction         Recherchez une fonction :       BDNB |
|----------------------------------------------------------------------------------------------------|
| Paris Femme Insérer une fonction Recherchez une fonction : BDNB                                                                              |
| Recherchez une fonction :                                                                                                    |
| BDNB                                                                                                    |
|                                                                                                    |
| Se positionner ensuite dans la cellule Ou sélectionnez une catégorie :                                                                       |
| Activez le menu Formules Insérer une                                                                                                    |
| fonction BDECARTYPE                                                                                                    |
| BDLIRE<br>BDMAX                                                                                                    |
| BDMIN<br>BDMOYENNE                                                                                                    |
| BDNB<br>BDNB(base de données:cham                                                                                                    |
| Compte le nombre de cellules co<br>les critères spécifiés pour la bas                                                                        |
|                                                                                                    |
| Aide sur cette fonction                                                                                                    |

|                                                                         | Sélectionner dans la feuille <b>félaboré4</b> les ce<br>A1:H46                                                                                                    | ellules                 |
|-------------------------------------------------------------------------|----------------------------------------------------------------------------------------------------|-------------------------|
|                                                                         |                                                                                                    |                         |
| Arguments de la fonction                                                |                                                                                                    | ? ×                     |
| BDNB                                                                    |                                                                                                    |                         |
| Base_de_données At<br>Champ                                             | H46                                                                                                    | SALAIRE"                |
| Critères K1                                                             | L2 🛨 = K1:L2                                                                                                    |                         |
| Compte le nombre de cellules con<br>de données précisée.<br>Base_de_don | tenant des valeurs numériques satisfaisant les critères spécifiés p<br>nées est la plage de cellules qui constitue la liste ou la base de c<br>Une base de données est une liste de données connexes. | our la base<br>données. |
| Résultat = 4                                                            |                                                                                                    |                         |
| Aide sur cette fonction                                                 | ОК                                                                                                    | Annuler                 |
|                                                                         |                                                                                                    |                         |
| Séle                                                                    | ctionner dans la feuille félaboré4 les cellules                                                                                                    |                         |

On obtient le résultat suivant :

| K     | L     | М                   |
|-------|-------|---------------------|
| SITE  | SEXE  | Nombre de personnes |
| Paris | Femme | 4                   |

# Exemple 2 :

Recopiez de nouveau la feuille liste dans une autre feuille nom de la feuille : félaboré5.

Zone de critères : avec la fonction BDSOMME

Saisir en K1 la zone de critère suivante :

| K L   |       | М                   | Ν             |
|-------|-------|---------------------|---------------|
| SITE  | SEXE  | Nombre de personnes | Total salaire |
| Paris | Femme | 4                   |               |

Se positionner en K2 puis activez le menu **Insertion Fonction** puis choisir la fonction **BDSOMME.** 

| Arguments de la fonction                                                                   |                                                                                                    | ?                                                   | $\times$               |
|--------------------------------------------------------------------------------------------|----------------------------------------------------------------------------------------------------|-----------------------------------------------------|------------------------|
| BDSOMME                                                                                    |                                                                                                    |                                                     |                        |
| Base_de_données                                                                            | A1:H46 = {"NOM"."PRENO                                                                                                    | M"."SITE"."SAL                                      | AIRE"                  |
| Champ                                                                                      | D1 🕈 = "SALAIRE"                                                                                                    |                                                     |                        |
|                                                                                            |                                                                                                    |                                                     |                        |
| Critères<br>Additionne les nombres se tr<br>correspondant aux condition                    | K1:L2 = K1:L2<br>= 7920<br>ouvant dans le champ (colonne) d'enregistrements de la ba<br>is que vous avez spécifiées.                                                                                                    | se de données                                       |                        |
| Critères<br>Additionne les nombres se tr<br>correspondant aux condition                    | K1:L2 <ul> <li>F K1:L2</li> <li>F 7920</li> </ul> ouvant dans le champ (colonne) d'enregistrements de la bais que vous avez spécifiées.           Critères         est la plage de cellules qui contient les conditio une étiquette de colonne et une cellule en dess condition.           Critères         est la plage de cellules qui contient les conditio           K1:L2             K1:L2             Critères             K1:L2             K1:L2             K1:L2             K1:L2             K1:L2             K1:L2             K1:L2             K1:L2             K1:L2             K1:L2 | se de données<br>ns. Cette plage<br>ous de l'étique | e inclut<br>ette de la |
| Critères<br>Additionne les nombres se tr<br>correspondant aux condition<br>Résultat = 7920 | K1:L2 <ul> <li>F K1:L2</li> <li>F 7920</li> </ul> ouvant dans le champ (colonne) d'enregistrements de la bais que vous avez spécifiées.         Critères       est la plage de cellules qui contient les conditio une étiquette de colonne et une cellule en dess condition.                                                                                                    | se de données<br>ns. Cette plage<br>ous de l'étique | e inclut<br>ette de la |

K1: L2

# Voici le résultat :

/

| K L   |       | М                   | Ν             |
|-------|-------|---------------------|---------------|
| SITE  | SEXE  | Nombre de personnes | Total salaire |
| Paris | Femme | 4                   | 7920          |

# <u>Générer des Sous Totaux</u>

Nous allons recopier la feuille Liste dans une nouvelle feuille Nom de la feuille : **Sous-Totaux**.

Cliquer sur la zone où se trouve les données.

Nous souhaitons cumuler par **Site** la somme des **Salaires**, activer la commande **Données Sous-totaux** 

| Don   | <mark>nées</mark> Révision Affichage Dé | veloppeur Aide                                                                                                    | Power Pivot                                   |                   | 🖻 Partag                                 | ger 🛛 🖓 Commentaire                                |
|-------|-----------------------------------------|----------------------------------------------------------------------------------------------------|-----------------------------------------------|-------------------|------------------------------------------|----------------------------------------------------|
| antes | Actualiser<br>tout ~ [20] Propriétés    | $ \begin{array}{c c} z \downarrow & \overline{Z} & A \\ z \downarrow & \overline{Z} & \overline{Z} \\ z \downarrow & \text{Trier} & \text{Filtrer} \end{array} $ | ∑ Effacer<br>∑ Réappliquer<br><b>∑ Avancé</b> | Convertir S ← 6   | Analyse Feuille de scénarios ~ prévision | 현 Grouper 👻 +프<br>현 Dissocier 👻 -프<br>툴 Sous-total |
|       | Requêtes et connexions                  | Trier et fi                                                                                                    | iltrer                                        | Outils de données | Prévision                                | Plan 🕞                                             |

|    | A         | В            | С    | D       | Е     | F                 | G    | Н              | I J K L                             |
|----|-----------|--------------|------|---------|-------|-------------------|------|----------------|-------------------------------------|
| 1  | NOM       | PRENOM       | SITE | SALAIRE | SEXE  | date de naissance | AGE  | tranche d'âges | Sour total 2 V                      |
| 2  | AGAPOF    | Brigitte     | Nice | 1 550 € | femme | 24/03/1970        | 28   | 3              | Sous-total ! A                      |
| 3  | AMELLAL   | Jean-Marc    | Nice | 1 800 € | homme | 19/01/1953        | 45   | 7              | À <u>c</u> haque changement de :    |
| 4  | AMELLAL   | Henri        | Nice | 2 099 € | homme | 25/12/1941        | 56   | 9              | SITE                                |
| 5  | ANGONIN   | Jean-Pierre  | Nice | 1 544 € | homme | 19/09/1952        | 45   | 7              | Litiliser la fonction :             |
| 6  | AZOURA    | Marie-France | Nice | 2 063 € | femme | 13/04/1955        | 43   | 6              | Commo                               |
| 7  | BACH      | Ginette      | Nice | 1 890 € | femme | 20/01/1953        | 45   | 7              | somme                               |
| 8  | BARNAUD   | Janine       | Nice | 1 670 € | femme | 23/10/1941        | 29   | 9              | Ajouter un sous-total à :           |
| 9  | BARRANDON | Margaret     | Nice | 1 800 € | femme | 26/01/1979        | 29   | 1              |                                     |
| 10 | BAUDET    | Arlette      | Nice | 1 894 € | femme | 11/12/1953        | 44   | 6              | SEXE                                |
| 11 | BEAUDEAU  | Gérard       | Nice | 1 650 € | homme | 04/04/1972        | 26   | 3              | date de naissance                   |
| 12 | BEAUMIER  | Isabelle     | Nice | 1 700 € | femme | 09/12/1965        | 32   | 4              | AGE                                 |
| 13 | BEDO      | Jean         | Nice | 1 600 € | homme | 01/09/1972        | 25   | 3              | Tranche diages                      |
| 14 | BENHAMOU  | Jeanine      | Nice | 1 800 € | femme | 24/07/1964        | - 33 | 4              | Remplacer les sous-totaux existants |
| 15 | BENSIMON  | Elisabeth    | Nice | 2 150 € | femme | 22/04/1941        | 57   | 9              | Saut de page entre les groupes      |
| 16 | BÉRAUD    | Giséle       | Nice | 1 560 € | femme | 11/07/1969        | 28   | 3              | Synthèse sous les données           |
| 17 | BERDUGO   | Bernadette   | Nice | 1 300 € | femme | 31/03/1940        | 58   | 9              |                                     |
| 18 | BERTOLO   | Claudie      | Nice | 2 150 € | femme | 17/04/1947        | 51   | 8              | Supprimer tout OK Annuler           |
| 19 | BIDAULT   | Marie-Reine  | Nice | 2 300 € | femme | 26/06/1936        | 62   | 10             |                                     |
| 20 | BINET     | Jacques      | Nice | 1 450 € | homme | 23/07/1975        | 22   | 2              |                                     |

|   |     |    |           |              | /           |          |       |                   |      |                |
|---|-----|----|-----------|--------------|-------------|----------|-------|-------------------|------|----------------|
| 1 | 2 3 |    | A         | В            | Ý           | D        | E     | F                 | G    | Н              |
|   |     | 1  | NOM       | PRENOM       | <b>SITE</b> | SALAIRE  | SEXE  | date de naissance | AGE  | tranche d'âges |
| Γ | Γ·۱ | 2  | AGAPOF    | Brigitte     | Nice        | 1 550 €  | femme | 24/03/1970        | 28   | 3              |
|   | ·   | 3  | AMELLAL   | Jean-Marc    | Nice        | 1 800 €  | homme | 19/01/1953        | 45   | 7              |
|   | ·   | 4  | AMELLAL   | Henri        | Nice        | 2 099 €  | homme | 25/12/1941        | 56   | 9              |
|   | ·   | 5  | ANGONIN   | Jean-Pierre  | Nice        | 1 544 €  | homme | 19/09/1952        | 45   | 7              |
|   | ·   | 6  | AZOURA    | Marie-France | Nice        | 2 063 €  | femme | 13/04/1955        | 43   | 6              |
|   | ·   | 7  | BACH      | Ginette      | Nice        | 1 890 €  | femme | 20/01/1953        | 45   | 7              |
|   | ·   | 8  | BARNAUD   | Janine       | Nice        | 1 670 €  | femme | 23/10/1941        | 29   | 9              |
|   | ·   | 9  | BARRANDON | Margaret     | Nice        | 1 800 €  | femme | 26/01/1979        | 29   | 1              |
|   | ·   | 10 | BAUDET /  | Arlette      | Nice        | 1 894 €  | femme | 11/12/1953        | 44   | 6              |
|   | ·   | 11 | BEAUDEAU  | Gérard       | Nice        | 1 650 €  | homme | 04/04/1972        | 26   | 3              |
|   | ·   | 12 | BEAUMIER  | Isabelle     | Nice        | 1 700 €  | femme | 09/12/1965        | 32   | 4              |
|   | ·   | 13 | BEDO /    | Jean         | Nice        | 1 600 €  | homme | 01/09/1972        | 25   | 3              |
|   | ·   | 14 | BENHAMOU  | Jeanine      | Nice        | 1 800 €  | femme | 24/07/1964        | - 33 | 4              |
|   | ·   | 15 | BENSIMON  | Elisabeth    | Nice        | 2 150 €  | femme | 22/04/1941        | 57   | 9              |
|   | ·   | 16 | BERAUD    | Giséle       | Nice        | 1 560 €  | femme | 11/07/1969        | 28   | 3              |
|   | ·   | 17 | BERDUGO   | Bernadette   | Nice        | 1 300 €  | femme | 31/03/1940        | 58   | 9              |
|   | ·   | 18 | BERTOLO   | Claudie      | Nice        | 2 150 €  | femme | 17/04/1947        | 51   | 8              |
|   | •/  | 19 | BIDAULT   | Marie-Reine  | Nice        | 2 300 €  | femme | 26/06/1936        | 62   | 10             |
|   |     | 20 | BINET     | Jacques      | Nice        | 1 450 €  | homme | 23/07/1975        | 22   | 2              |
|   | -   | 21 |           |              | Total Nice  | 33 970 € |       |                   |      | 110            |
|   | Γ·  | 22 | BINET     | Emmanuel     | Paris       | 1 980 €  | homme | 23/08/1950        | 47   | 7              |

Il est possible de détailler ou synthétiser les résultats : essayer les opérateurs + et -

On peut utiliser également **le mode Plan** pour visualiser les données :

| 1 2 3 |    | A   | В      | С     | D        | Е    | F                 | G   | Н              |
|-------|----|-----|--------|-------|----------|------|-------------------|-----|----------------|
|       | 1  | NOM | PRENOM | SITE  | SALAIRE  | SEXE | date de naissance | AGE | tranche d'âges |
| +     | 50 |     |        | Total | 84 969 € |      |                   |     | 246            |
|       | 51 |     |        |       |          |      |                   |     |                |
|       | 52 |     |        |       |          |      |                   |     |                |
|       | 52 |     |        |       |          |      |                   |     |                |

<u>Remarque</u> : pour supprimer les Sous-Totaux il faut au préalable enlever le mode plan et activez de nouveau la commande **Données Sous Totaux** :

| Sous-total                  |                  | ?    | ×        |
|-----------------------------|------------------|------|----------|
| À <u>c</u> haque changeme   | ent de :         |      |          |
| SITE                        |                  |      | $\sim$   |
| Utiliser la fonction :      |                  |      |          |
| Somme                       |                  |      | $\sim$   |
| Ajouter un sous-tot         | al à :           |      |          |
|                             |                  |      | <u> </u> |
| SALAIRE                     |                  |      |          |
|                             |                  |      |          |
| date de naissan             | ce               |      |          |
|                             |                  | 1    |          |
| tranche d'äges              |                  | -    | ×        |
| ✓ <u>R</u> emplacer les so  | us-totaux exista | ints |          |
| Sau <u>t</u> de page en     | tre les groupes  | /    |          |
| ✓ Sy <u>n</u> thèse sous le | s données        |      |          |
| <u>Supprimer tout</u>       | ОК               | Ann  | uler     |

# FORMATION Excel

# SEANCE 5

- Regrouper, synthétiser les données dans un tableau croisé dynamique.
- Réaliser des statistiques dans un tableau croisé dynamique.
- Représenter graphiquement les tableaux croisés.

# Regrouper et synthétiser les données

Se positionner dans la feuille Liste.

Nous allons établir **la répartition du personnel par site** à l'aide d'un tableau croisé dynamique.

Activez le menu Insertion tableau croisé dynamique.

# <u>Exemple 1</u> :

| Fic                                                          | Fichier Accueil Insertion N |                |                           | Mise en pag             | e Formules         | Donn        | ées                 | Révision A   | ffichag | je Développeur           |
|--------------------------------------------------------------|-----------------------------|----------------|---------------------------|-------------------------|--------------------|-------------|---------------------|--------------|---------|--------------------------|
| Tableau croisé<br>Tableau croisé<br>dynamique<br>recommandés |                             |                |                           | Illustrations           | Compléments        | Graphi      | ?<br>ques<br>iandés |              | phique  | croisé 3D<br>ue ~ Maps ~ |
|                                                              |                             | Tableau        | х                         |                         |                    |             |                     | Graphiques   |         | □ Présentations          |
| A1                                                           |                             |                |                           | • : ×                   | √ <i>f</i> x       |             |                     |              |         |                          |
|                                                              |                             | 4              | В                         | С                       | D                  | Е           |                     | F            | G       | н                        |
| 1                                                            | NC                          | M              | PRENOM                    | SITE                    | SALAIRE            | SEXE        | date                | de naissance | AGE     | tranche d'âges           |
| 2                                                            | AGAPO                       | F              | Brigitte                  | Nice                    | 1 550 €            | femme       |                     | 24/03/1970   | 28      | 3                        |
| 3                                                            | AMELLA                      | Créer ur       | n tableau croisé dy       | namique                 |                    | ?           | $\times$            | 19/01/1953   | 45      | 7                        |
| 4                                                            | AMELLA                      | Chairing       | a las dannéas à a         | a a hur a r             |                    |             |                     | 25/12/1941   | 56      | 9                        |
| 5                                                            | ANGON                       | Choisissi      | ez les donnees a al       | nalyser                 |                    |             |                     | 19/09/1952   | 45      | 7                        |
| 6                                                            | AZOUR                       | • <u>S</u> éle | ectionner un table        | au ou une plag          | e                  |             |                     | 13/04/1955   | 43      | 6                        |
| 7                                                            | BACH                        |                | <u>T</u> ableau/Plage :   | liste!\$A\$1:\$H\$4     | 16 <mark> </mark>  |             | Ť                   | 20/01/1953   | 45      | 7                        |
| 8                                                            | BARNA                       | Util           | iser une source de        | données exter           | nes                |             |                     | 23/10/1941   | 29      | 9                        |
| 9                                                            | BARRA                       |                | Choisir la conne          | kion                    |                    |             |                     | 26/01/1979   | 29      | 1                        |
| 10                                                           | BAUDE                       |                | Nom de la conney          |                         |                    |             |                     | 11/12/1953   | 44      | 6                        |
| 11                                                           | BEAUDE                      |                | iser le modèle de c       | ion :<br>Ionnées de ceu | rlasseur           |             |                     | 04/04/1972   | 26      | 3                        |
| 12                                                           | BEAUM                       | - O O C III    | iser te modele de e       | ionnees de ce i         | classear           |             |                     | 09/12/1965   | 32      | 4                        |
| 13                                                           | BEDO                        | Choisiss       | ez l'emplacement d        | le votre rappor         | t de tableau crois | é dynamique | 2                   | 01/09/1972   | 25      | 3                        |
| 14                                                           | BENHAN                      | ο <u>Ν</u> οι  | uvelle feuille de ca      | icul                    |                    |             |                     | 24/07/1964   | - 33    | 4                        |
| 15                                                           | BENSIM                      | 0 <u>F</u> eu  | ille de calcul exista     | inte                    |                    |             |                     | 22/04/1941   | 57      | 9                        |
| 16                                                           | BÉRAU                       |                | Emp <u>l</u> acement : li | ste!\$L\$23             |                    |             | Ť                   | 11/07/1969   | 28      | 3                        |
| 17                                                           | BERDU                       | Indiquez       | ci vous coubaitez         | analyser plusie         | urs tables         |             |                     | 31/03/1940   | 58      | 9                        |
| 18                                                           | BERTO                       | mulquez        | si vous sounaitez         | analyser plusie         | urs tables         |             |                     | 17/04/1947   | 51      | 8                        |
| 19                                                           | BIDAUL                      | Ajo            | uter ces données a        | iu modèle de d          | onnées             |             |                     | 26/06/1936   | 62      | 10                       |
| 20                                                           | BINET                       |                |                           |                         | ОК                 | Annul       | er                  | 23/07/1975   | 22      | 2                        |
| 21                                                           | BINET                       |                |                           |                         |                    |             |                     | 23/08/1950   | 47      | 7                        |
| 22                                                           | BLANC                       |                | Giséle                    | Paris                   | 1 890 €            | femme       |                     | 17/02/1946   | 52      | 8                        |

| 1<br>2<br>3                                                          | A                           | B C D E F G<br>Déposer champs de filtre de rapport ici<br>Déposer champs de colonne (ci | Champs de tableau croisé dynamique<br>Choisissez les champs à inclure dans le rapport :                                                                                     | - ×<br>⊗-     |
|----------------------------------------------------------------------|-----------------------------|-----------------------------------------------------------------------------------------|----------------------------------------------------------------------------------------------------|---------------|
| 4<br>5<br>6<br>7<br>8<br>9<br>10<br>11<br>12<br>13<br>14<br>15<br>16 | Déposer champs de ligne lci | Déposer champs de valeur ici                                                            | Rechercher         NOM         PRENOM         SIL         SALARE         Gate de naissance         AGE         Faites glisser les champs dans les zones voulues ci-dessous: |               |
| 18<br>19<br>20<br>21<br>22<br>23<br>24<br>25<br>26<br>27             | •                           | Feuil3 liste ex1 ex2 f (*) i (                                                          | ▼ Filtres ■ Coloanes ■ Lignes ∑ Valeurs □ Différer la mise à jour de la disposition                                                                                         | Mettre à jour |

#### On obtient le résultat suivant :

| A3 * :                                                                  | × ✓ fr Nombre de NOM                                                                                                    | ~                          |
|-------------------------------------------------------------------------|----------------------------------------------------------------------------------------------------|----------------------------|
| A         B         C           1         Ouenchamp Attinue Arrayential | Champs de tableau croisé dynamique<br>Choisissez les champs à inclure dans le rapport :<br>Rechercher<br>PRENOM<br>SITE<br>SALAIRE<br>SEXE<br>Faites officiere les champs dans les zones veulues ci-dessours: | * *<br>©*<br>              |
| 14<br>15<br>16<br>17<br>17<br>18<br>19<br>20                            | Trance ginsice les champs dans les cones vonnes choessous.<br>▼ Filtres                                                                                                    | III Colonnes               |
| 21<br>22<br>23<br>24<br>26<br>26                                        | ≡ Lignes<br>SITE ▼                                                                                                    | ∑ Valeurs<br>Nombre de NOM |
| 27 ▼ (· : • ►                                                           | Différer la mise à jour de la disposition                                                                                                    | Mettre à jour              |

# <u>Exemple 2</u> :

# ◆ Etablir la répartition du personnel par site avec distinction homme / femme.

Suivre les mêmes étapes faire glissez le champ Site « en ligne » et le champ sexe « en colonne ».

# Voici le résultat :

|   | А             | В      | С     | D     |
|---|---------------|--------|-------|-------|
| 1 |               |        |       |       |
| 2 |               |        |       |       |
| 3 | Nombre de NOM | SEXE 👻 |       |       |
| 4 | SITE 🗸        | femme  | homme | Total |
| 5 | Nice          | 13     | 6     | 19    |
| 6 | Paris         | 4      | 7     | 11    |
| 7 | Strabourg     | 11     | 4     | 15    |
| 8 | Total         | 28     | 17    | 45    |

# Exemple 3 :

• Etablir la répartition de la somme des rémunérations par site. Faire glissez le champ site

en ligne

| Champs de tableau croisé                                               | dynamique 🔹 🗙      |
|------------------------------------------------------------------------|--------------------|
| Choisissez les champs à inclure dans le rappo                          | rt : 🐼 🔻           |
| Rechercher                                                             | Q                  |
| NOM REENOM SITE SALAIRE Faites glisser les champs dans les zones voult | ves ci-dessous:    |
| T Filtres                                                              | III Colonnes       |
|                                                                        |                    |
| Eignes                                                                 | $\Sigma$ Valeurs   |
| SITE                                                                   | Somme de SALAIRE 🔹 |
| Différer la mise à jour de la disposition                              | Mettre à jour      |

# Voici le résultat :

| 3 | Somme de SALAIRE |             |
|---|------------------|-------------|
| 4 | SITE 🗸           | Total       |
| 5 | Nice             | 33 970,00 € |
| 6 | Paris            | 20 720,00 € |
| 7 | Strabourg        | 30 279,00 € |
| 8 | Total            | 84 969,00 € |

Page 16 sur 20

| Champs de tableau croisé dynamique     Choisissez les champs à inclure dans le rapport:     Rechercher     NOM   PRENOM   SITE     Monter   Descendre   Déplacer au début   Déplacer dans la zone Filtre du rapport   Déplacer dans la zone filtre du rapport   Déplacer dans la zone filtre du rapport   Déplacer dans la zone filtre du rapport   Déplacer dans la zone filtre du rapport   Déplacer dans la zone filtre du rapport   Déplacer dans la zone filtre du rapport   Déplacer dans la zone filtre du rapport   Déplacer dans la zone filtre du rapport   Sitte   Sitte     Somme de SALAIRE   Nom de la source : SALAIRE    Nom de la source : SALAIRE                                                                                                    |                                         |                                                                                                    | Paramètres des cha       | mps de valeurs     |              |              | ? ×        |
|----------------------------------------------------------------------------------------------------|-----------------------------------------|----------------------------------------------------------------------------------------------------|--------------------------|--------------------|--------------|--------------|------------|
| Choisissez les champs à inclure dans le rapport:     Rechercher     NOM   PRENOM   SITE   Descendre   Déplacer au début   Déplacer au début   Déplacer dans la zone Filtre du rapport   T Filtres     Déplacer dans la zone Étiquettes de lignes   Déplacer dans la zone Étiquettes de colornes   Déplacer dans la zone Étiquettes de colornes   Déplacer dans la zone Étiquettes de lignes   Déplacer dans la zone Étiquettes de lignes   Déplacer dans la zone Étiquettes de lignes   Déplacer dans la zone Étiquettes de lignes   Déplacer dans la zone Étiquettes de lignes   Déplacer dans la zone Étiquettes de lignes   Déplacer dans la zone Étiquettes de lignes   Déplacer dans la zone Étiquettes de lignes   Déplacer dans la zone Étiquettes de lignes   Déplacer dans la zone Étiquettes de colornes   Stite     Stite     Somme de SALAIRE                                                                                                    | Champs de tableau cr                    | oisé dynamique                                                                                                    | Nom de la source : 1     | SALAIRE            |              |              |            |
| Rechercher         NOM         PRENOM         Monter         Descendre         SALAIRE         Déplacer au début         Déplacer dans la zone filtre du rapport         Im       Déplacer dans la zone étiquettes de lignes         Déplacer dans la zone étiquettes de colornes         ∑       Déplacer dans la zone étiquettes de colornes         ∑       Déplacer dans la zone Valeurs         ∑       Déplacer dans la zone étiquettes de colornes         ∑       Déplacer dans la zone Valeurs         ∑       Déplacer dans la zone étiquettes de colornes         ∑       Déplacer dans la zone Valeurs         ∑       Supprimer le champ         E Lignes       Format de nombre         OK       Annuler                                                                                                    | Choisissez les champs à inclure dans le | rapport :                                                                                                    |                          | Moyenne de SAL     | AIRE         |              |            |
| <ul> <li>NOM</li> <li>PRENOM</li> <li>SITE</li> <li>SALAIRE</li> <li>Déplacer au début</li> <li>Déplacer dans la zone Filtre du rapport</li> <li>Déplacer dans la zone Étiquettes de ligner</li> <li>Déplacer dans la zone Étiquettes de colornes</li> <li>Déplacer dans la zone Valeurs</li> <li>Supprimer le champ</li> <li>Lignes</li> <li>Somme de SALAIRE</li> </ul>                                                                                                    | Rechercher                              |                                                                                                    | Synthèse des valeu       | rs par Afficher I  | es valeurs   |              |            |
| <ul> <li>PRENOM</li> <li>Monter</li> <li>SITE</li> <li>SALAIRE</li> <li>Déplacer au début</li> <li>Déplacer dans la zone Étiquettes de lignes</li> <li>Déplacer dans la zone Étiquettes de lignes</li> <li>Déplacer dans la zone Étiquettes de colornes</li> <li>∑ Déplacer dans la zone Valeurs</li> <li>X Supprimer le champ</li> <li>E Lignes</li> <li>Somme de SALAIRE</li> </ul>                                                                                                    | NOM                                     |                                                                                                    | Résumer le champ         | de valeur par      |              |              |            |
| Image: Solution of the second residue of the second residue of the second resecond residue of the second residue of the se |                                         | <u>M</u> onter                                                                                                    | Choisissez le type o     | de calcul que vous | souhaitez    | utiliser pou | ur résumer |
| Deplacer au debut         Déplacer au debut         Déplacer au debut         Déplacer dans la zone         T Filtres         Somme         Moyenne         Moyenne         Max.         Moyenne         Moyenne         Moyenne         Somme le champ         E Lignes         Somme de SALAIRE                                                                                                    | SALAIRE                                 | Desce <u>n</u> dre                                                                                                    | données du champ         | sélectionné        |              |              |            |
| Faites glisser les champs dans les zone <u>Déplacer a la fin</u><br><u>Déplacer dans la zone Filtre du rappot</u><br><u>Déplacer dans la zone Étiquettes de lignes</u><br><u>Déplacer dans la zone Étiquettes de lignes</u><br><u>Déplacer dans la zone Étiquettes de colorines</u> <u>Déplacer dans la zone Valeurs</u> <u>Déplacer dans la zone Valeurs</u> <u>Supprimer le champ</u><br><u>E Lignes</u> <u>Somme de SALAIRE             <u>Somme de SALAIRE             </u> <u>Somme de SALAIRE             </u> <u> </u></u>                                                                                                    |                                         | Déplacer au dé <u>b</u> ut                                                                                                    | Somme                    |                    | ^            |              |            |
| ▼ Filtres       III Déplacer dans la zone Étiquettes de lignes         III Déplacer dans la zone Étiquettes de colorines         Déplacer dans la zone Étiquettes de colorines         Déplacer dans la zone Valeurs         ∑ Déplacer dans la zone Valeurs         X Supprimer le champ         Elignes         Somme de SALAIRE                                                                                                    | Faites glisser les champs dans les zone | Déplacer a la fin                                                                                                    | Moyenne                  |                    |              |              |            |
| Image: Section of the section of the section of t | ▼ Filtres                               | Déplacer dans la zone Étiquettes de l                                                                                                    | ignes Max.               |                    |              |              |            |
| ∑     Déplacer dans la zone Valeurs       X     Supprimer le champ       E     Lignes       E     Paramètres des champs de valeurs       SITE     Somme de SALAIRE                                                                                                    |                                         | Déplacer dans la zone Étiquettes de contraction de la contraction de la contracti | colonnes Produit         |                    | $\mathbf{v}$ |              |            |
| Supprimer le champ       Ignes       SITE       Somme de SALAIRE                                                                                                    |                                         | Σ Déplacer dans la zone Valeurs                                                                                                    |                          |                    |              |              |            |
| Lignes     Paramètres des champs de valeurs       SITE     Somme de SALAIRE                                                                                                    |                                         | X Supprimer le champ                                                                                                    |                          |                    |              |              |            |
| SITE   Somme de SALAIRE  Somme de SALAIRE                                                                                                    | Lignes                                  | Paramètres des c <u>h</u> amps de valeurs                                                                                                    | <u>F</u> ormat de nombre |                    | 0            | К            | Annuler    |
|                                                                                                    | SITE                                    | <ul> <li>Somme de SALAIRE</li> </ul>                                                                                                    | ·                        |                    |              |              |            |
|                                                                                                    |                                         |                                                                                                    |                          |                    |              |              |            |

Il est possible de changer de fonction

# <u>Exemple 4</u> :

# ◆ Calculer la somme des salaires par site avec la tranche d'âges et la distinction homme/ femme

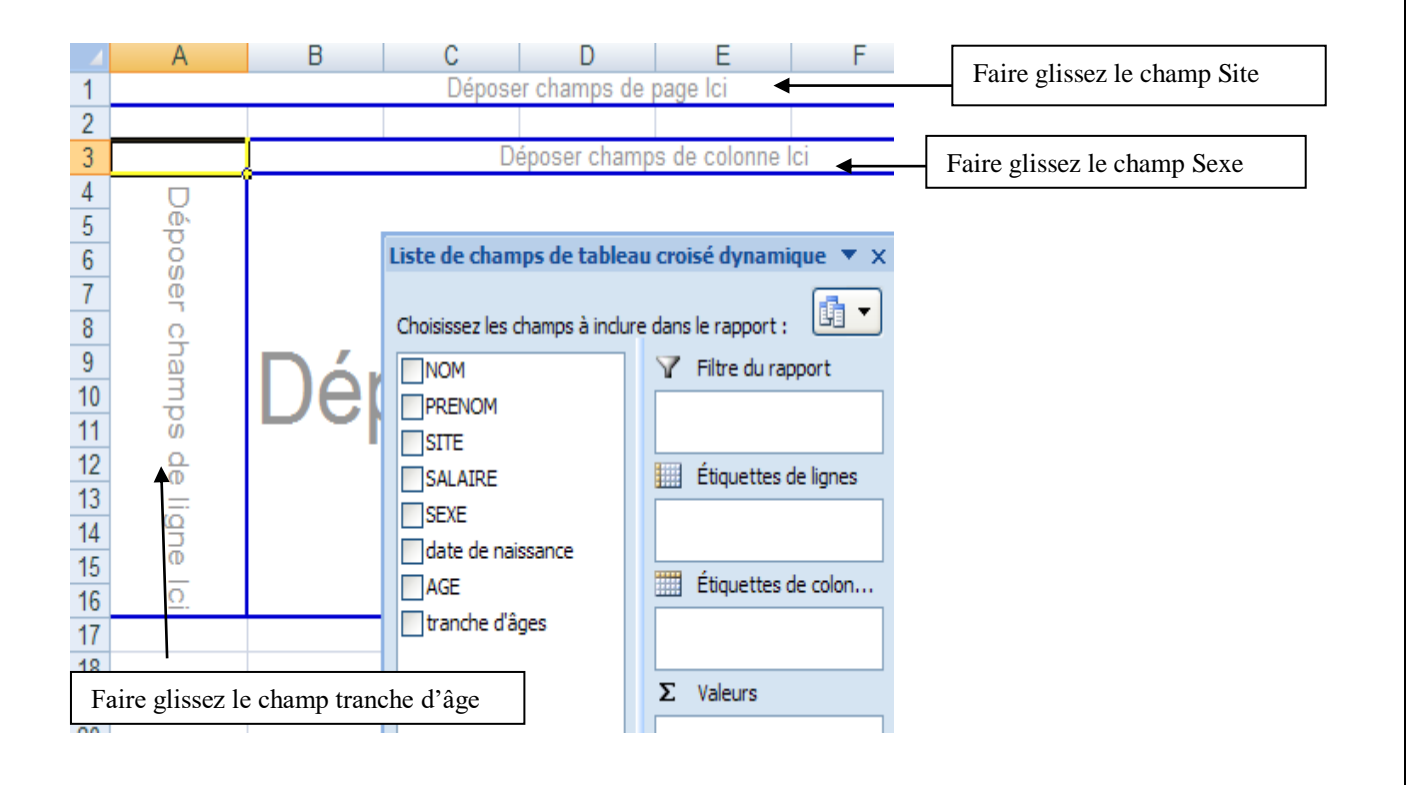

# On obtient le résultat suivant :

| Somme de SALAIRE | SEXE  |       |               |
|------------------|-------|-------|---------------|
| Tranche d'âges   | Femme | Homme | Total général |
| 1                | 1800  |       | 1800          |
| 2                | 3830  | 3256  | 7086          |
| 3                | 10163 | 8840  | 19003         |
| 4                | 3500  | 3850  | 7350          |
| 5                | 3990  |       | 3990          |
| 6                | 6157  | 1700  | 7857          |
| 7                | 6690  | 7204  | 13894         |
| 8                | 6090  | 1650  | 7740          |
| 9                | 9910  | 4039  | 13949         |
| 10               | 2300  |       | 2300          |
| Total général    | 54430 | 30539 | 84969         |

# Représenter graphiquement les tableaux

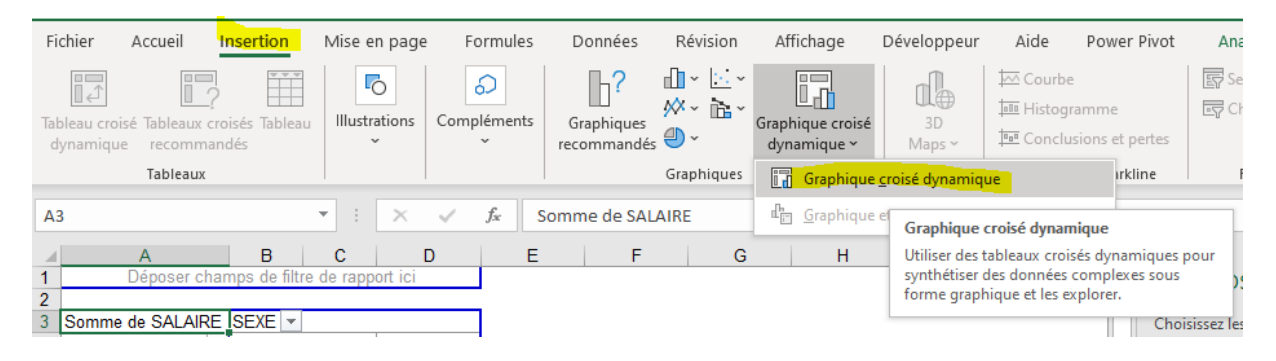

#### Glissez le champ Site en ligne et le champ Sexe en colonne puis placer le champ Salaire

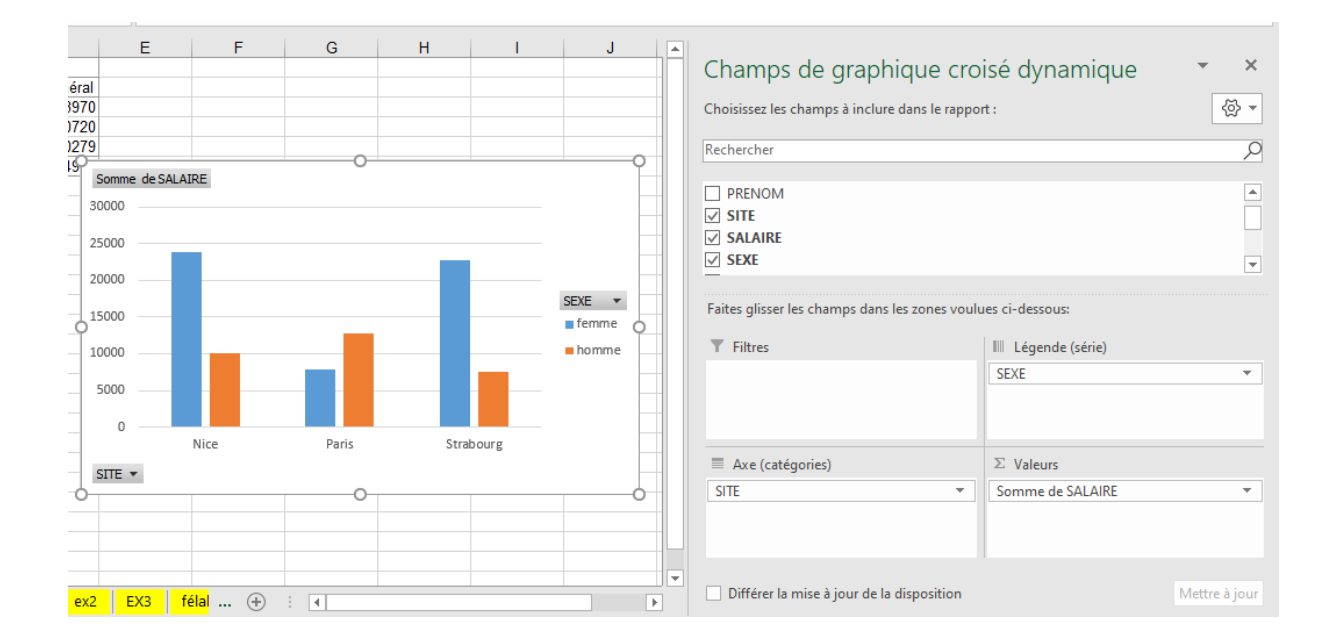

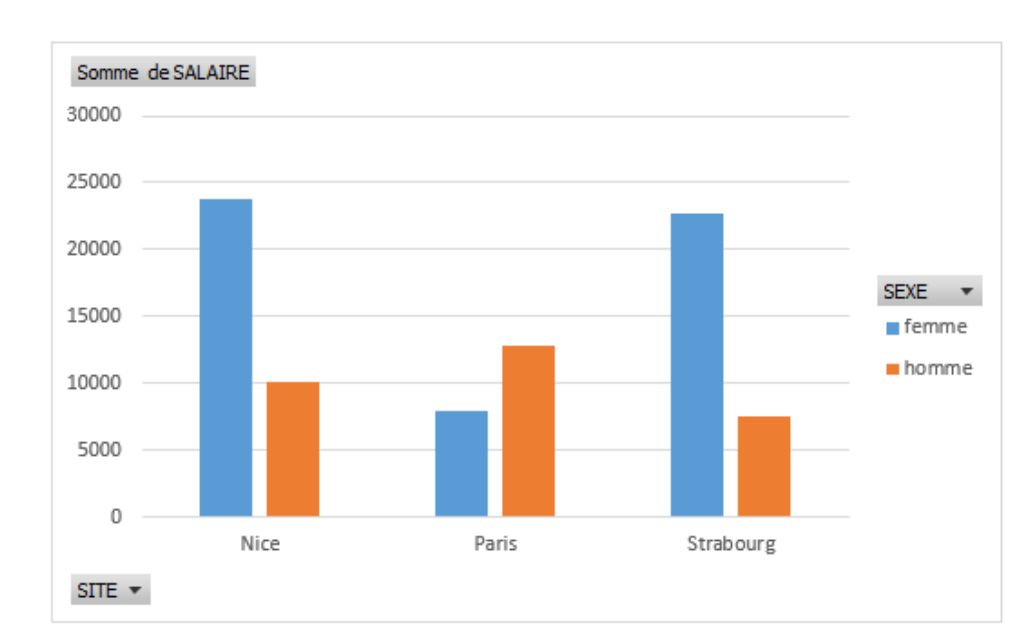

# Nous pouvons modifier le type de graphique

| Fichier Accueil Inserti                               | on Mise en page Formules Données Révision Affichage Développeur Aide Power Pivot Analyse du | graphique croisé dynamique                            | Création                         | Format 🖻                 |
|-------------------------------------------------------|---------------------------------------------------------------------------------------------|-------------------------------------------------------|----------------------------------|--------------------------|
| Ajouter un élément Dispositio<br>graphique v rapide v |                                                                                             | Intervertir Sélectionner<br>ligne/colonne des données | Modifier le type<br>de graphique | Déplacer le<br>graphique |
| Dispositions du graphique                             | Styles du graphique                                                                         | Données                                               | Туре                             | Emplacement              |

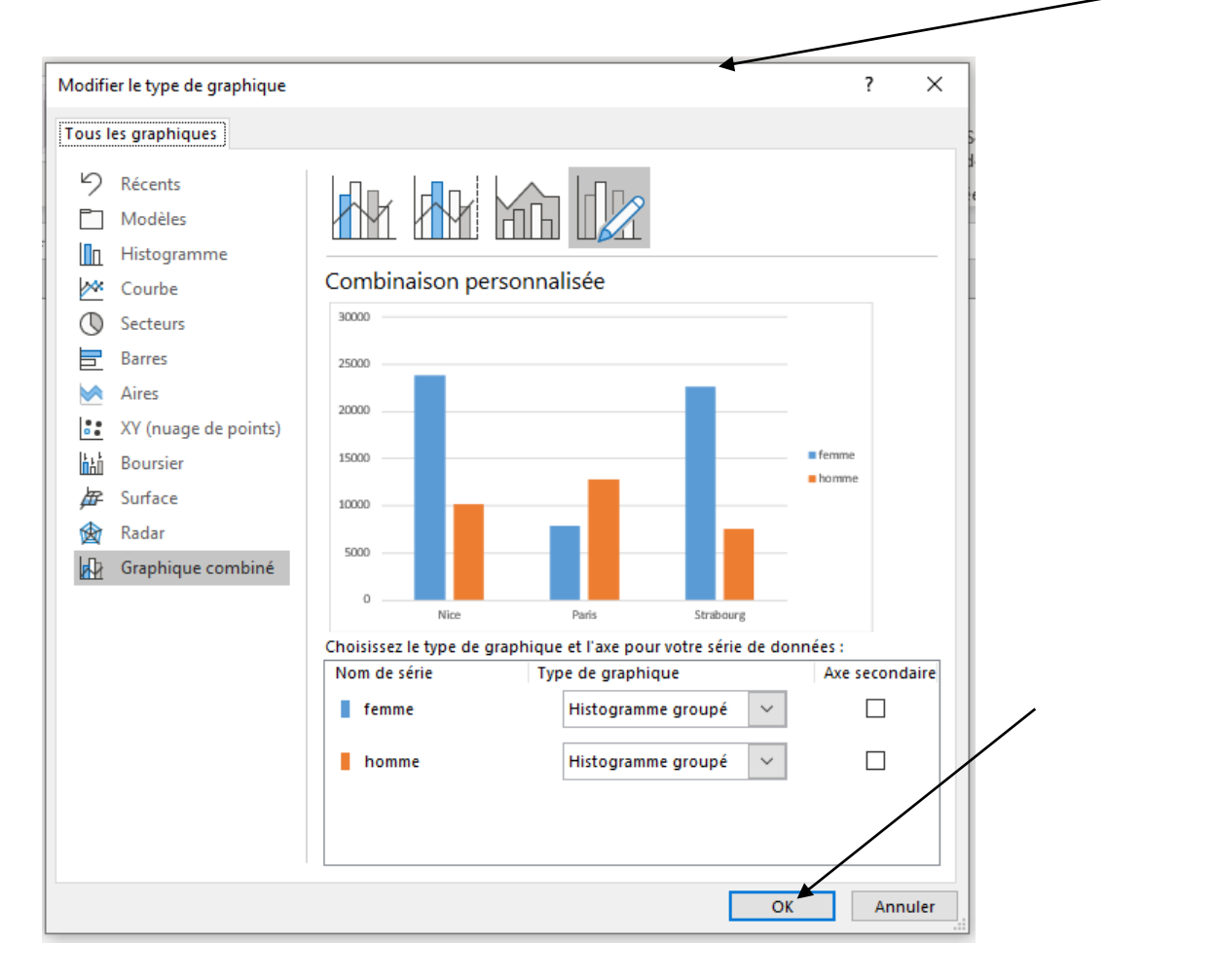

| Modifier le type de graphique                                                                                                    |                                            | ?    | ×    |
|----------------------------------------------------------------------------------------------------|--------------------------------------------|------|------|
| Tous les graphiques                                                                                                    |                                            |      |      |
| P       Récents         Modèles       Histogramme         ✓       Courbe         ✓       Secteurs         Barres       Aires         ✓       Aires         ✓       Surface         ✓       Radar         ✓       Graphique combiné | <image/> <section-header></section-header> |      |      |
|                                                                                                    | ОК                                         | Annu | ıler |

Si la liste des champs a disparu, vous pouvez la faire ré apparaitre en allant dans :

- 1. Sélectionner votre graphique
- 2. Analyse du graphique croisé dynamique
- 3. Liste des champs

Il est possible de modifier le graphique afin de masquer certain site.

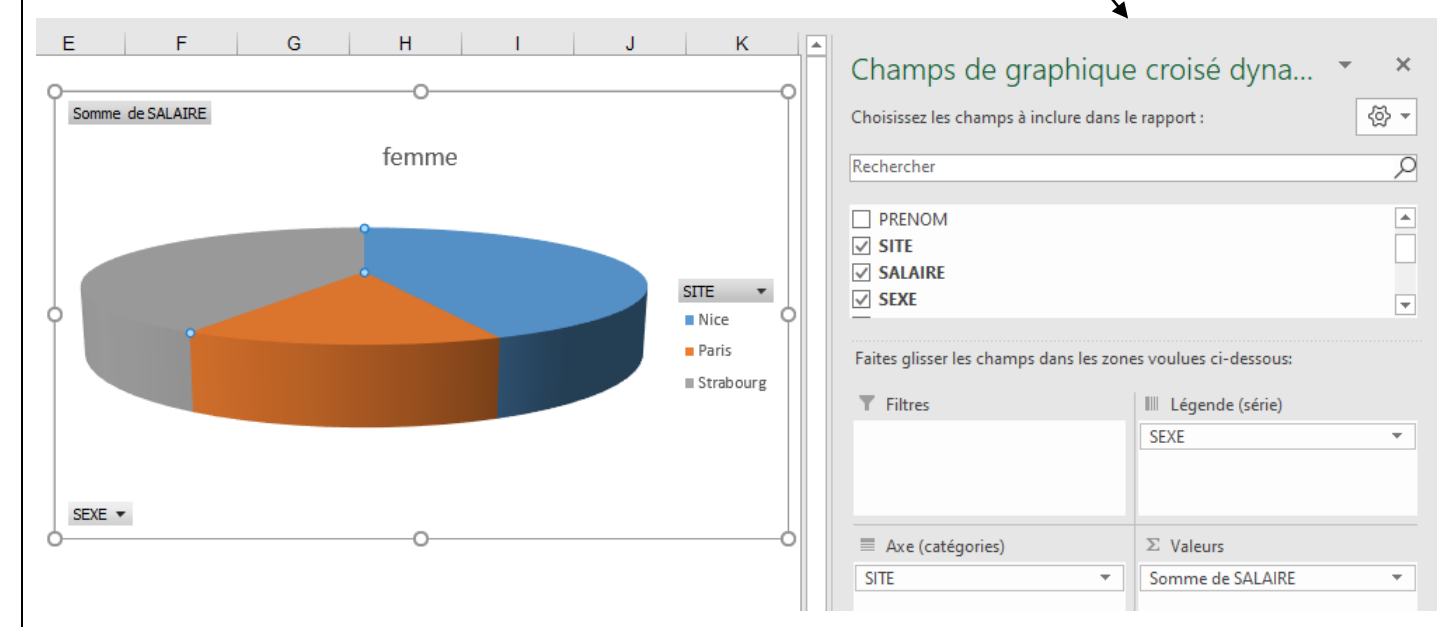